# PharPlus 分譲ガイドライン対応 (概要説明)

## 注)納品書・分譲依頼書の機能は 譲受・譲渡書印刷に変更となります。

### No.2 システム設定

### 【マスタ】

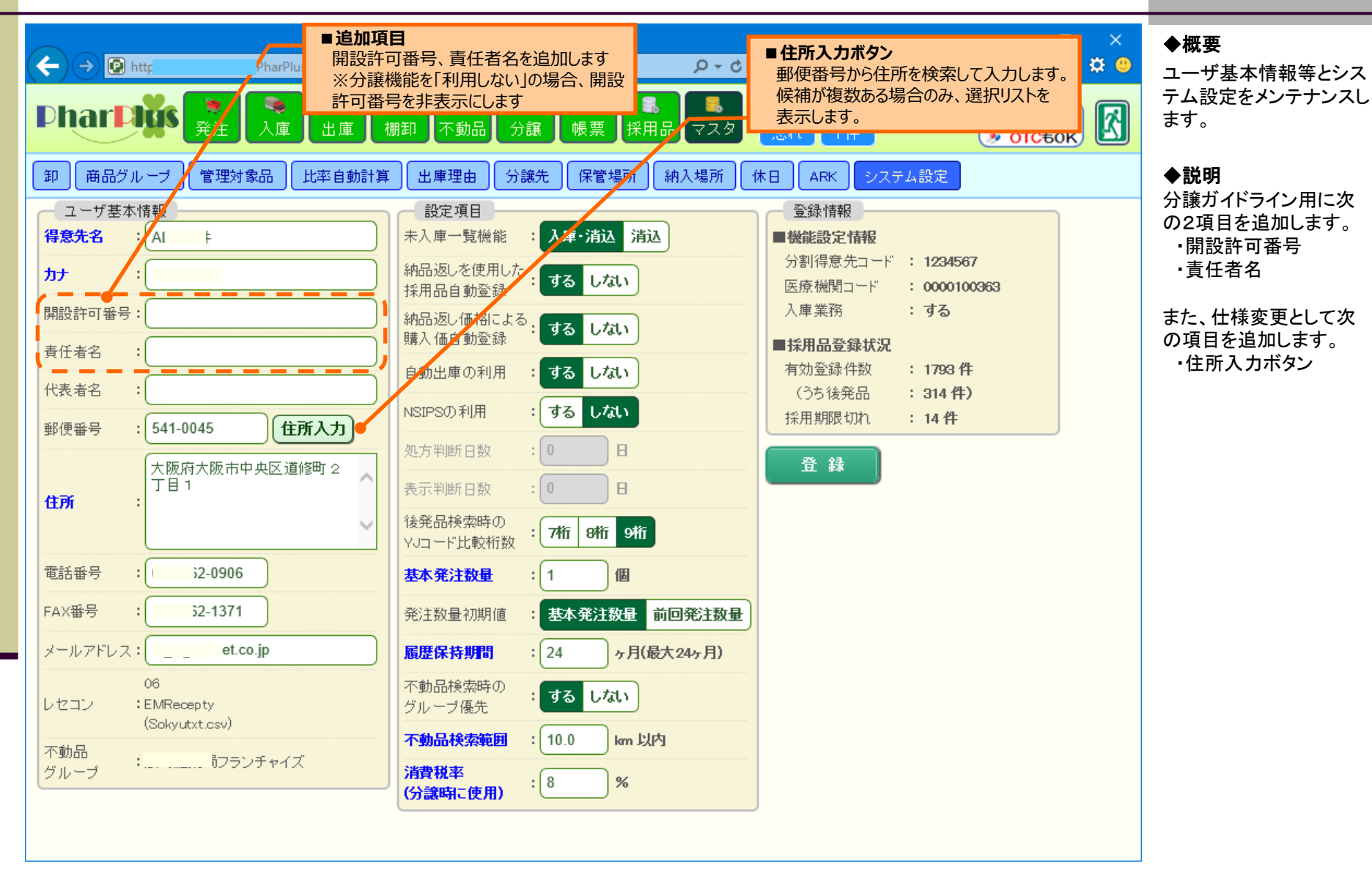

### No.3 分譲先マスタ 一分譲先マスタ編集-

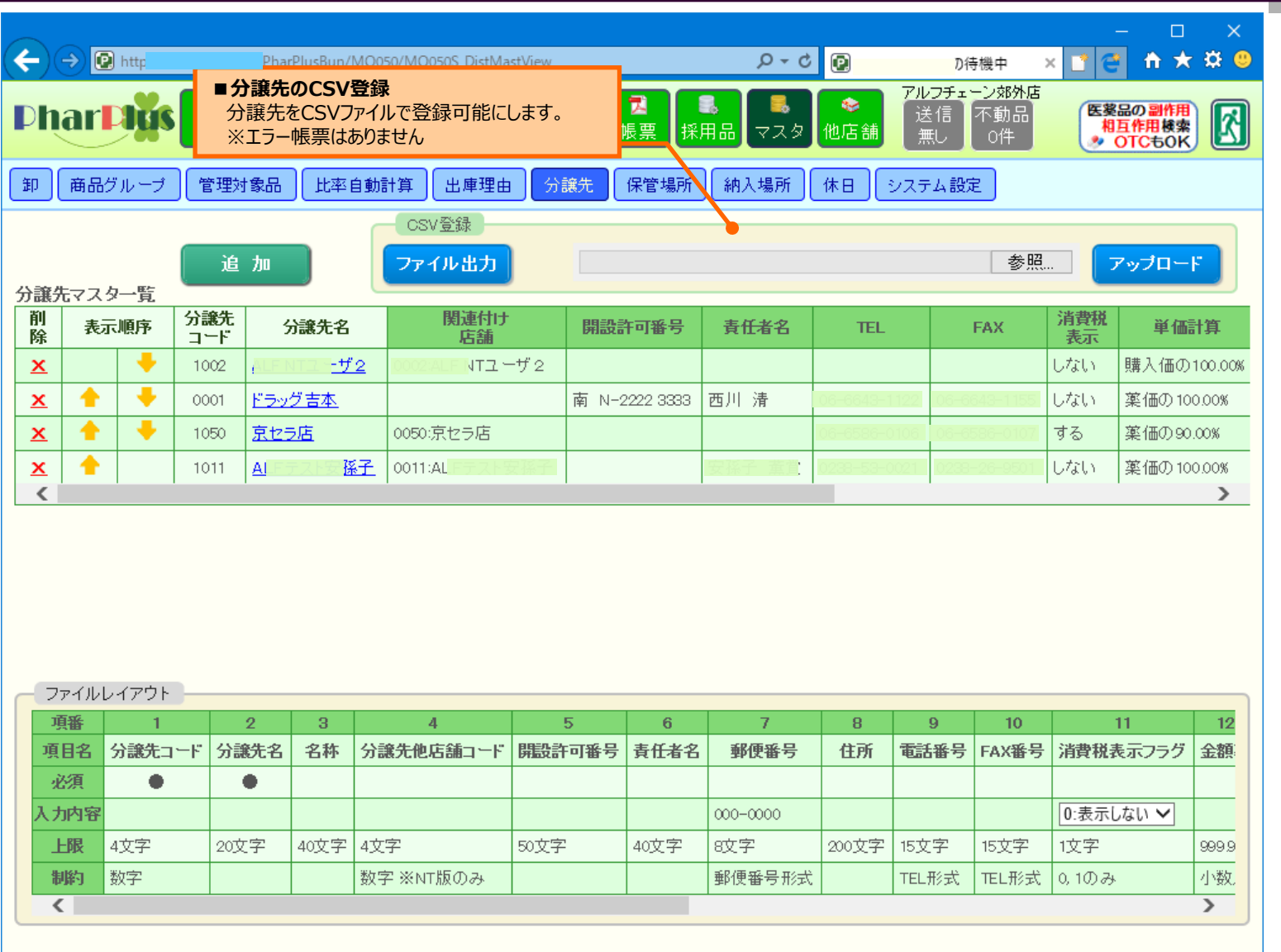

#### ◆概要

分譲先をメンテナンスし ます。

マスタ

#### ◆説明

CSVファイルを使用した 分譲先登録機能を追加し ます。

### No.3.5 分譲先マスタ - 分譲先CSV登録確認-

| €)<br>Dh<br>₽ | → 2 h<br>ar<br>ar<br>ar<br>ar<br>a<br>a<br>b<br>a<br>b<br>a<br>b<br>a<br>b | □ 登録操作<br>確認画面で「登録」ボタンを<br>表示中の内容で確定します<br>発注 入庫 出庫 棚卸 不<br>「管理対象品 比率自動計算 出庫<br>キャンセル 更新後の内容は以下の通<br>よろしければ、登録ボタンを | 2 <b>クリックすると、</b><br>。<br>・<br>動品 分譲<br>型由 分譲先<br>りになります。<br>2クリックしてくださ | <mark>マ</mark><br>帳票<br>保管場所<br>い。 | <b>ク・さ</b><br>日<br>マスタ<br>納入場所 休 | PharPlus<br>E 伊田<br>送信<br>五れ<br>1件<br>日<br>ARK<br>シン | ステム設定     | - □<br>× ■ ● ↑ ★<br>医薬品の副作用<br>相互作用検索<br>* OTCもOK | ×<br>第 100<br>()<br>()<br>()<br>()<br>()<br>()<br>()<br>()<br>()<br>()<br>()<br>()<br>() |
|---------------|----------------------------------------------------------------------------|----------------------------------------------------------------------------------------------------|-------------------------------------------------------------------------|------------------------------------|----------------------------------|------------------------------------------------------|-----------|---------------------------------------------------|------------------------------------------------------------------------------------------|
| 更新            | 分譲先<br>コード                                                                 | 分譲先名                                                                                                    | 開設許可番号                                                                  | 責任者名                               | TEL                              | FAX                                                  | 消費税<br>表示 | 単価計算                                              |                                                                                          |
| 更             | 9901                                                                       | なんば薬局 本店                                                                                                    |                                                                         |                                    |                                  |                                                      | する        | 購入価の 100.00%                                      | 小数点                                                                                      |
| 更             | 0100                                                                       | なんば薬局 なんば駅前店                                                                                                    |                                                                         |                                    |                                  |                                                      | しない       | 薬価の72.33%                                         | 小数点                                                                                      |
| 更             | 0102                                                                       | なんば薬局 北浜店                                                                                                    |                                                                         |                                    |                                  |                                                      | しない       | 購入価の 100.00%                                      | 小数点                                                                                      |
| 更             | 9902                                                                       | なんば薬局 船場店                                                                                                    |                                                                         |                                    |                                  |                                                      | する        | 薬価の100.00%                                        | 小数点                                                                                      |
| 更             | 0103                                                                       | ヨコカラファインあべのハルカス屋上店舗                                                                                                |                                                                         |                                    | 078-871-2351                     | 078-871-2261                                         | する        | 薬価の100.00%                                        | 小数点                                                                                      |
| 1             | 0110                                                                       | なんば薬局 高槻店                                                                                                    |                                                                         |                                    |                                  |                                                      | しない       | 購入価の 100.00%                                      | 小数点                                                                                      |
| <             |                                                                            |                                                                                                    |                                                                         |                                    |                                  |                                                      |           |                                                   | >                                                                                        |

分譲先CSV登録の内容 を確認し確定します。

【マスタ】

CSVファイルの内容を適 用した結果、分譲先マス タ全体がどのような状態 になるのかを確認します。

「登録」ボタンをクリックす ると、表示中の内容で分 譲先マスタを確定します。

### No.4 分譲先マスタ 一分譲先マスタ編集-

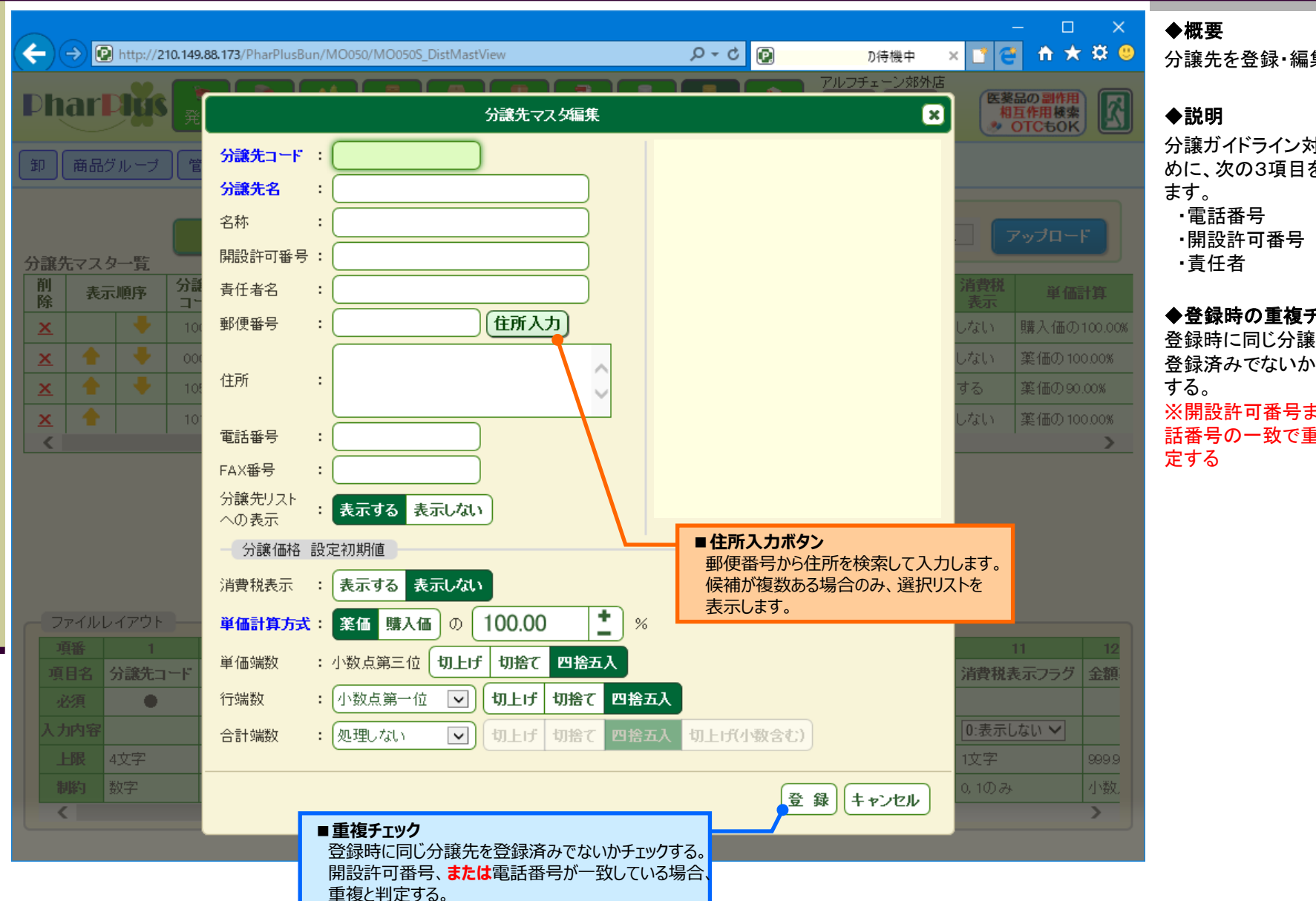

分譲先を登録・編集します。

分譲ガイドライン対応のた めに、次の3項目を追加し

#### ◆登録時の重複チェック

登録時に同じ分譲先を 登録済みでないかチェック ※開設許可番号または電

話番号の一致で重複を判

### No.4 分譲先マスタ 一分譲先マスタ編集-

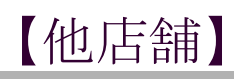

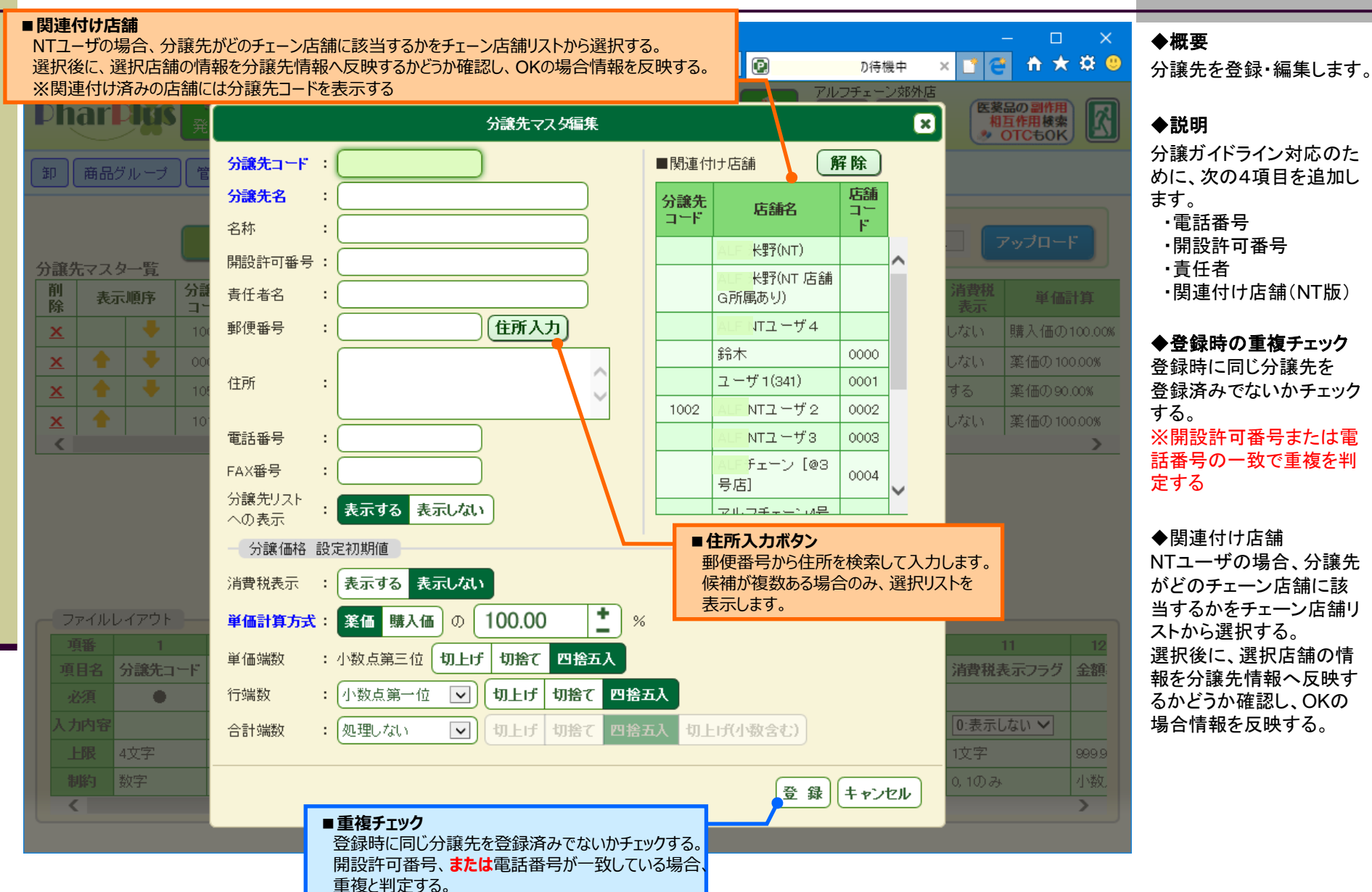

### No.5 分譲入庫

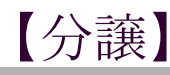

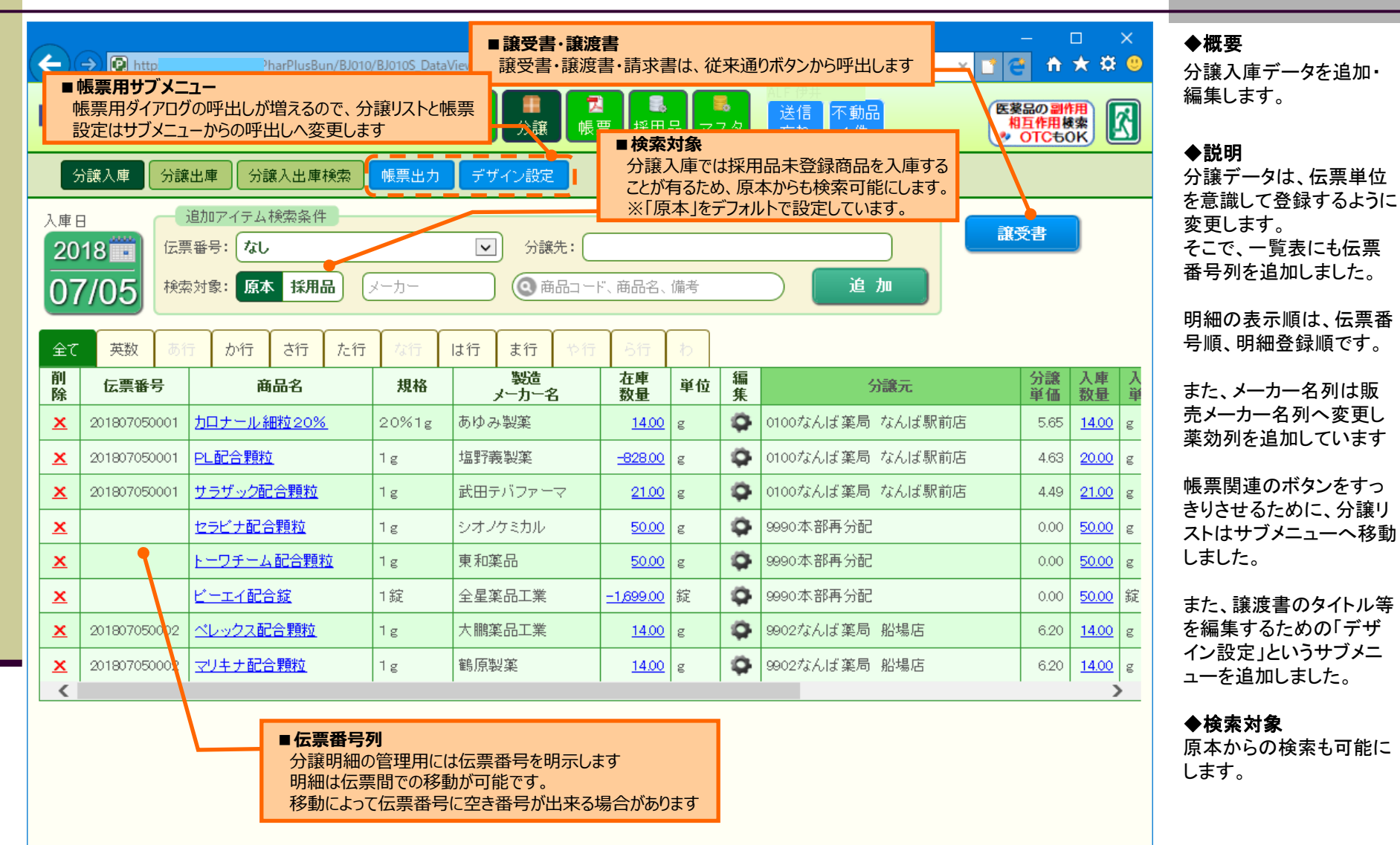

No.6 分譲出庫

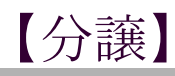

| 分譲入庫 分譲入出庫検索 帳票出力 ゲイン設定                                                                                              |                   |                                            |           |                |                     |          |           |                                            |        |                 |         |  |
|----------------------------------------------------------------------------------------------------|-------------------|--------------------------------------------|-----------|----------------|---------------------|----------|-----------|--------------------------------------------|--------|-----------------|---------|--|
| 出庫日<br>2018<br>2018<br>07/05<br>追加アイテム検索条件<br>伝票番号: 新規発行<br>メーカー<br>● 商品コード、商品名、備考<br>追加<br>単検索対象<br>公第45/15<br>2018 |                   |                                            |           |                |                     |          |           |                                            |        |                 |         |  |
| 全て削除                                                                                                    | 英数<br><b>広票番号</b> | 方 か行 さ行 た行 え<br>商品名                        | 原本        | からの検索は行        | いません                | いわ<br>単位 | 编         | 分譲先                                        | 分譲     | 出庫数             | 出庫単位    |  |
| ×                                                                                                    | 201807050003      |                                            | 10%1<br>g | 第一三共ブロ<br>ファーマ | <u>=</u> =<br>-2.00 | g        | <b>\$</b> | <mark>0103日コカラファイン/</mark> あべのハ<br>ルカス屋上店舗 | 147.10 | <u>5.00</u>     | g       |  |
| ×                                                                                                    |                   | <u>ツムラ127麻黄附子細辛湯エキ</u><br>ス <u>顆粒(医療用)</u> | 1g        | ツムラ            | <u>41.60</u>        | (2.50)g  | 9         | 9990:本部再分配                                 | 0.00   | <u>20.00</u>    | (2.50)g |  |
| ×                                                                                                    |                   | <u>ツムラ1葛根湯エキス顆粒(医療</u><br><u>用)</u>        | 1g        | ツムラ            | <u>4,513.20</u>     | (2.50)g  | 9         | 9990:本部再分配                                 | 0.00   | <u>1,000.00</u> | (2.50)g |  |

#### ◆概要

分譲出庫データを追加・ 編集します。

#### ◆説明

変更内容は分譲入庫に 準じます。

#### ◆検索条件

分譲出庫は採用品から行 うので、原本からの検索 は行いません。

### No.7-1 分譲情報登録

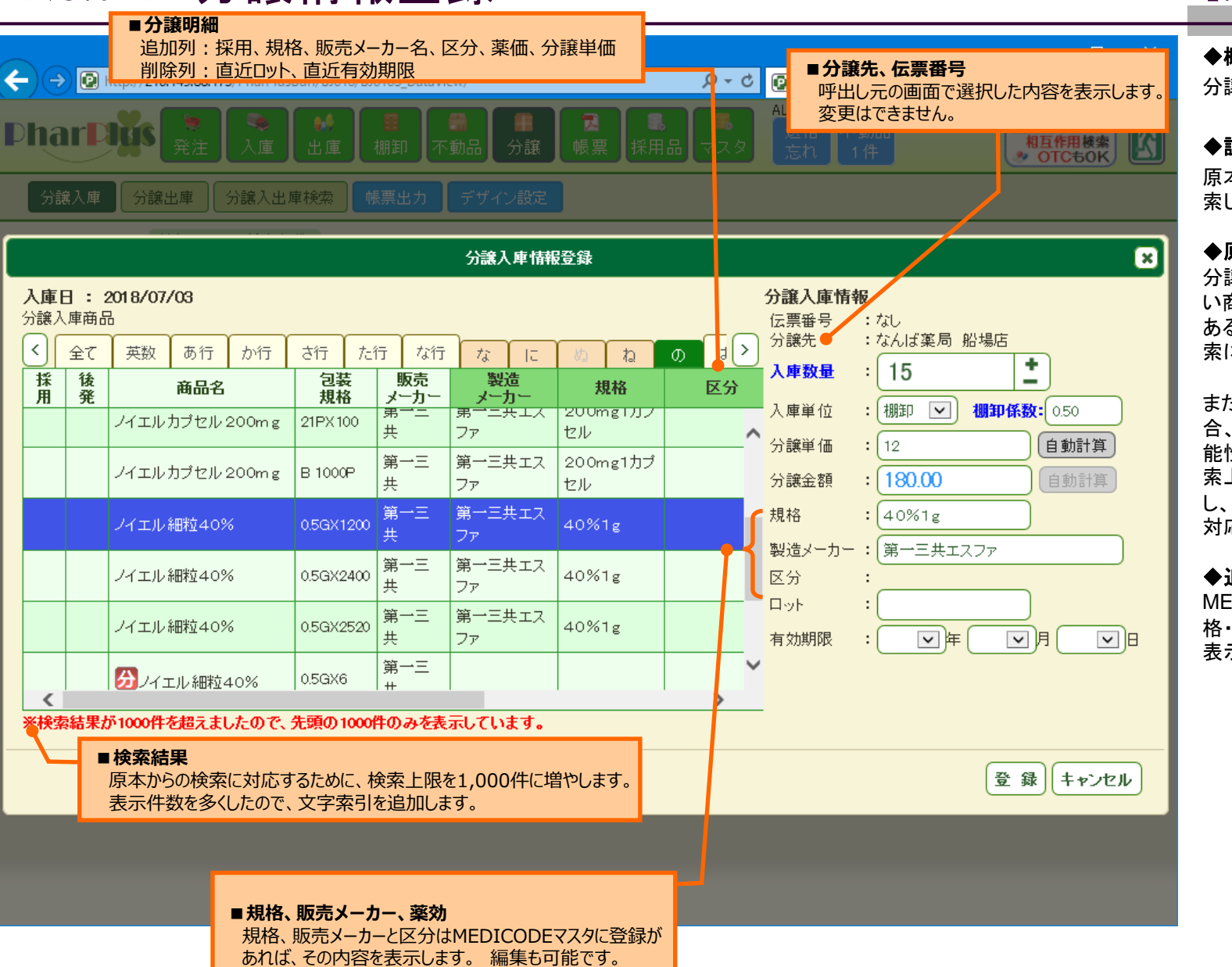

### 【分譲】

◆概要

分譲データを追加します。

◆説明

原本または採用品から検 索した商品を分譲します。

#### ◆原本からの検索

分譲入庫時は採用品に無 い商品を入庫する場合が あるので、原本からの検 索に対応しました。

また、原本から検索した場 合、ヒット数が多くなる可 能性がありますので、検 索上限を1.000件へ拡張 し、索引での絞込みにも 対応しました。

◆追加情報

MEDICODE原本から規 格・製造メーカー・区分を 表示します。

### No.7-2 分譲情報登録

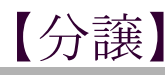

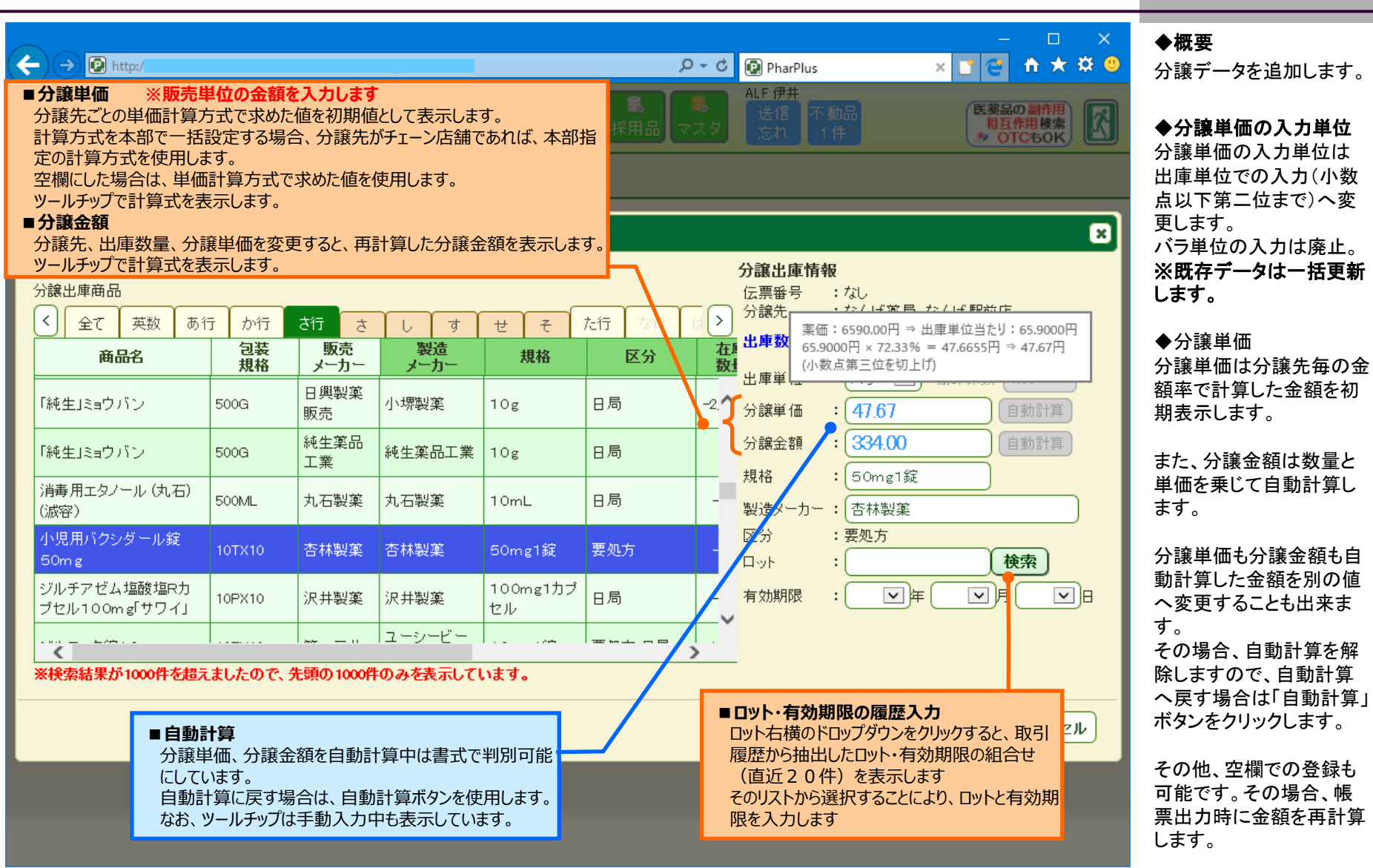

### No.8 分譲情報編集

### 【分譲】

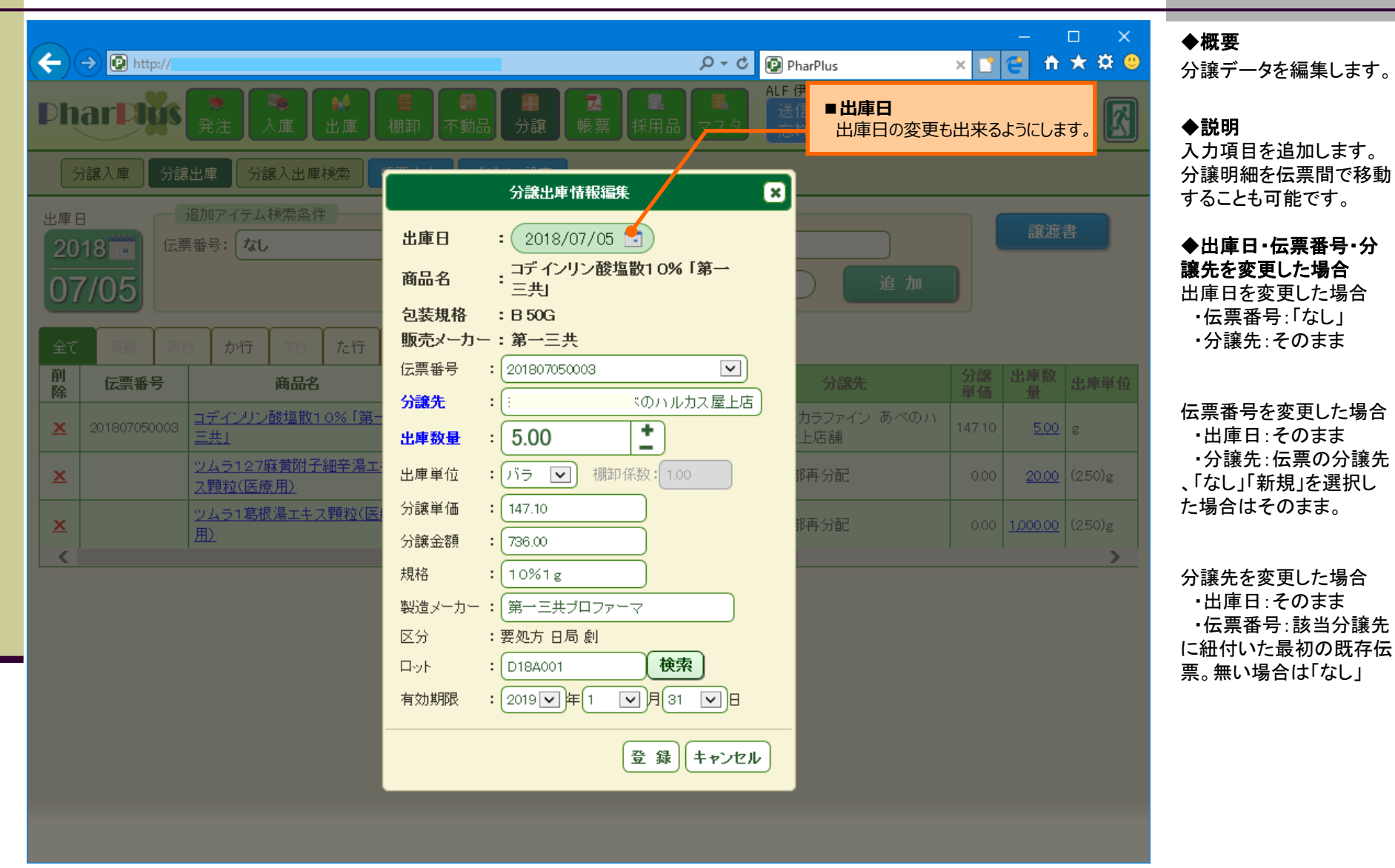

No.10 帳票デザイン設定

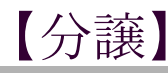

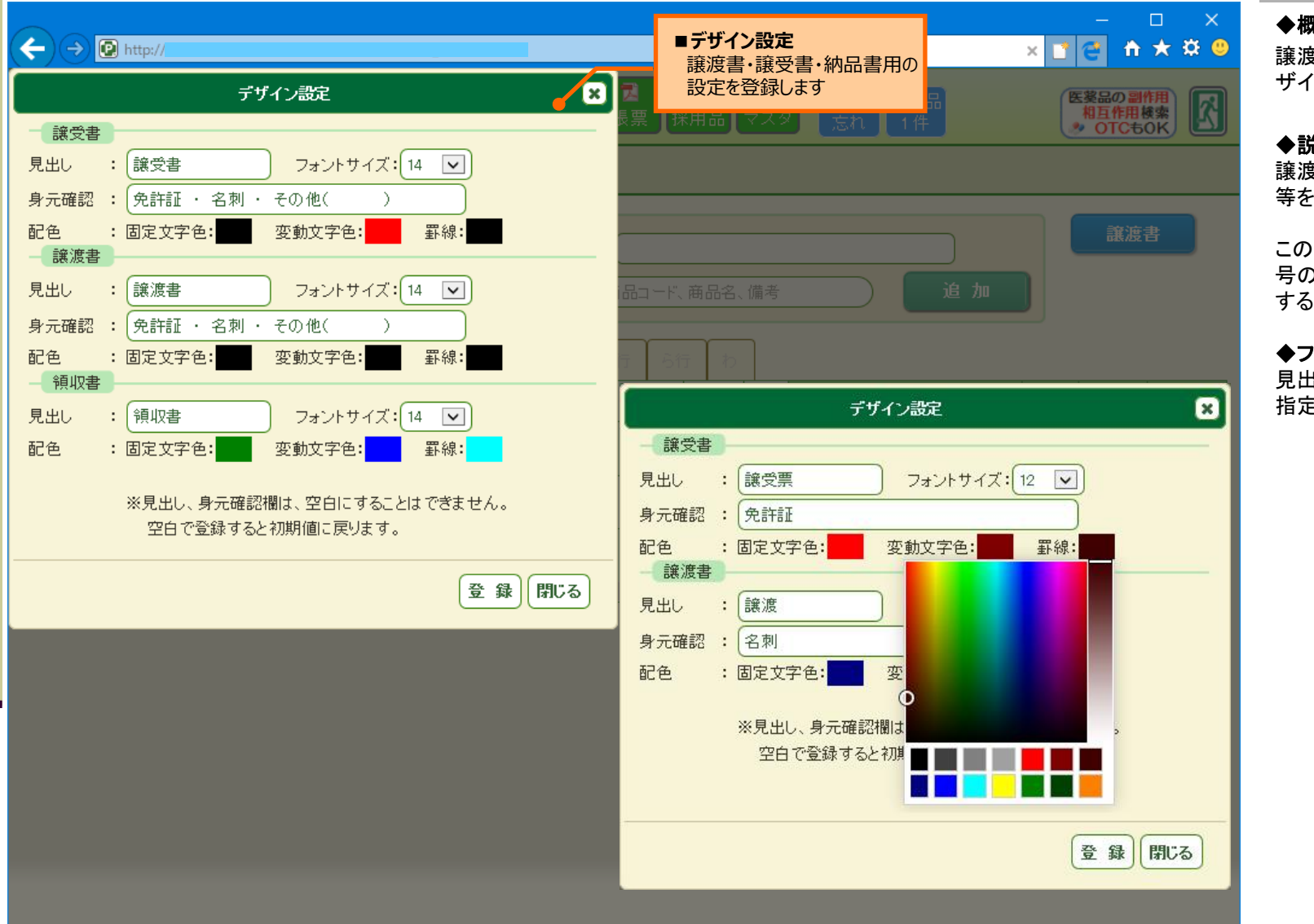

#### ◆概要

譲渡書・譲受書の帳票デ ザインを設定します。

#### ◆説明

譲渡書・譲受書の見出し 等を設定します。

この項目は、どの伝票番 号の譲受・譲渡書を出力 する場合も共通です。

◆フォントサイズ 見出しのフォントサイズを 指定します。

### No.11 讓受·讓渡書/請求書出力

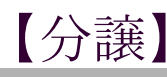

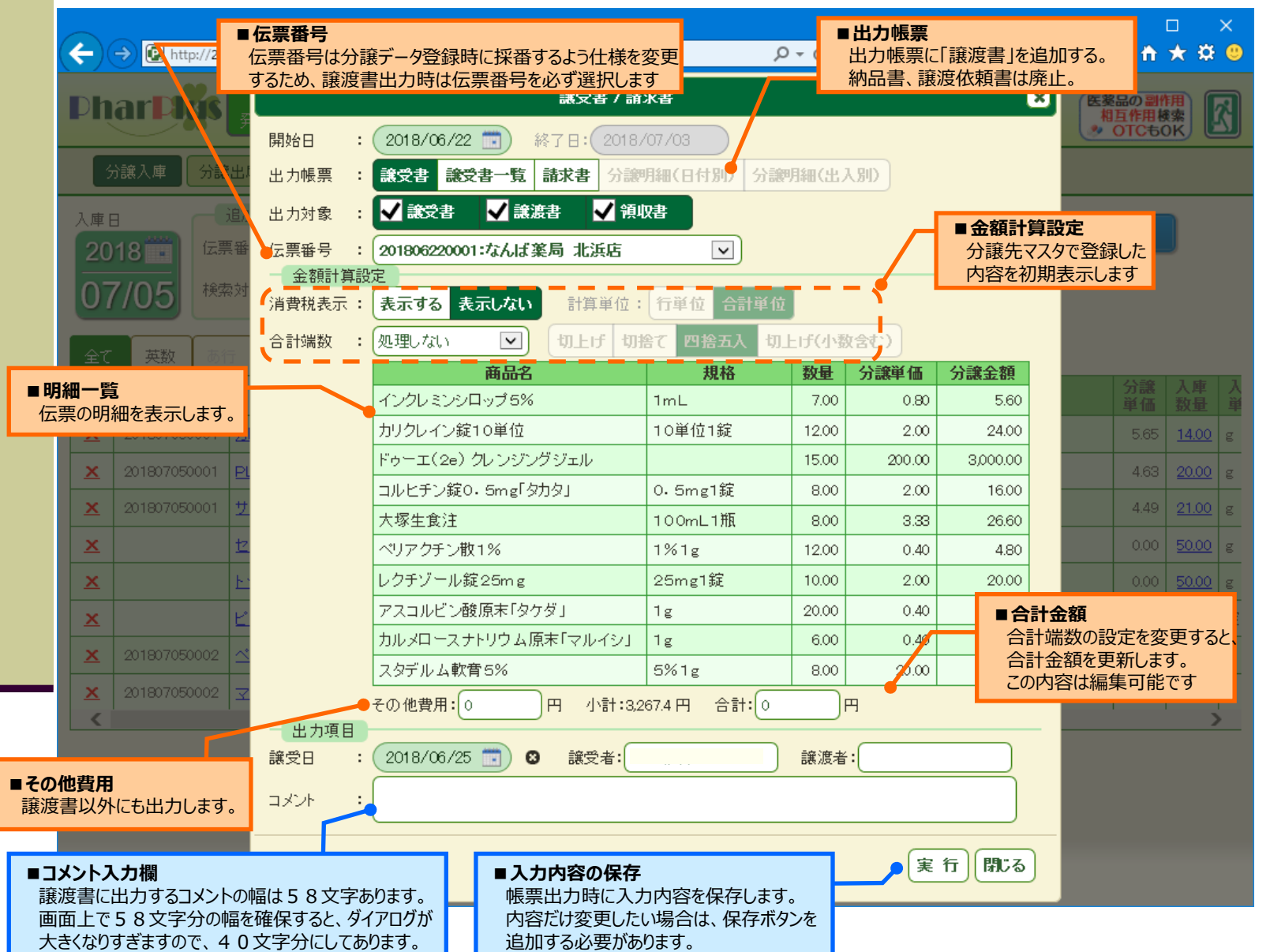

#### ♦概要

譲渡書の出力項目を登録 した上で、譲渡書を出力 します。

#### ◆説明

伝票番号を指定して譲渡 書を出力します。 伝票別の出力項目は、伝 票ごとに保存しているの で、伝票番号を選択する たびに、登録内容を呼出 して表示します。 金額計算設定は、伝票番 号(分譲先)を選択すると 、分譲先毎に登録した初 期値に変更します。 なお、合計金額は登録内 容で自動計算しますが、 計算後の値を変更するこ とも可能です。

#### ◆分譲先の設定変更時 分譲先の端数設定を変更 した場合、譲受書を再出 力すると、横計は再計算 しますが、縦計は保存し

た金額を使用しますので、計算が合わなくなります

No.12 チェーン設定

#### (->) 🙆 http:// × 📑 😤 🕆 🛧 🛱 🙂 ALF 本部ユーザ 医薬品の副作用 相互作用検索 のTCもOK Dhar Die 卸 商品グループ 出庫理由 チェーンコード : 7170 チェーン名 : アルフチェーン 不動品の公開 :一般公開 × チェーン登録店舗一覧 チェーン情報編集 <u>ALF 米野(NT)</u> チェーンコード : 7170 <u>ALF 米野(NT</u> チェーン名 : 1 ALF NTI 🛏 不動品の 一般公開 チェーン内限定 公開·検索範囲 : 2 🔽 ヶ月 履歴検索期間 チェーン内 一括設定する 一括設定しない 分譲価格 薬価ベース 購入価ベース 100.00 % \_ \_ 登録 キャンセル ■チェーン内納品書金額率 チェーン子店舗間の納品書金額率を本部で ALF 田中 NT アルフチェーン2 一括設定可能にします 一括設定する場合、子店舗ではチェーン店舗 に対する金額率を編集できません

### マスタ

◆概要

チェーン情報を編集しま す。

#### ◆説明

チェーン内納品書金額率 を追加します。

ー括設定する場合、子店 舗でチェーン店舗に対す る金額を計算する際は、 本部で設定した金額率を 使用します。